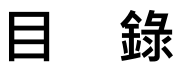

| — ` | 首頁      | 4  |
|-----|---------|----|
| _ ` | 動態資訊    | 6  |
| 三、  | 體驗海洋保護區 | 7  |
| 四、  | 探索海洋保護區 | 11 |
| 五、  | 管理海洋保護區 | 12 |
| 六、  | 地理資訊圖台  | 14 |

#### 系統概述

臺灣的海洋保護區乃散佈於不同目的事業主管法規,各權責機關依其主管法規劃設不同類型海洋保護區,且各有其不同的保護標的、管理目的及保育方式,而根據我國海洋保護區定義為:「平均高潮線往海洋延伸之一定範圍內,具有特殊自然景觀、重要文化遺產及永續利用之生態資源等,須由法律或其他有效方式進行保護管理之區域。」而海洋保護區主要依《漁業法》、《國家公園法》、《野生動物保育法》、《文化資產保存法》、《都市計畫法》及《濕地保育法》等法規劃設,海洋保育署考量國際趨勢並經協商,112年底將重要濕地納入統計,截至113年5月,計有70處,面積約5401平方公里(扣除重疊面積約3.88平方公里),占臺灣領海外界線以內水域面積+金馬太平島禁限制水域 64,473 平方公里(內政部提供)面積之8.38%。

本系統以數據化搭配保護區圖示來呈現海洋保護區總體資訊, 包含首頁展示各海洋保護區現地影音資訊、體驗海洋保護區顯示 各保護區詳細資訊、探索海洋保護區納入各保護區相關調查報告 及網站供查詢、管理海洋保護區說明各保護區之法規依據及平台 會議紀錄、地理資訊圖臺功能顯示保護區地理位置、保護標的以及 常見物種資訊,以利查詢現地或指定點位及周圍海洋保護區相關 資訊。

## 臺灣海洋保護區整合平台之功能架構圖如下圖。

MPA臺灣海洋保護區

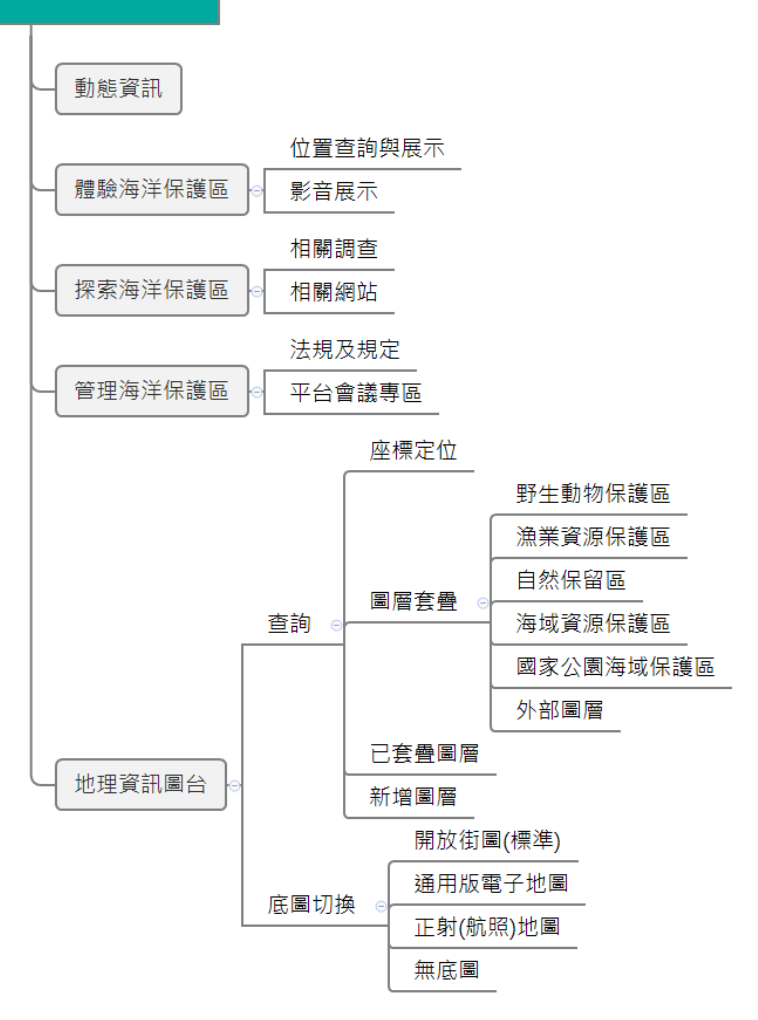

### 一、首頁

【使用時機】: 欲查詢海洋保護區統計數據及資訊圖像化內容。

【操作步驟】

步驟1:進入臺灣海洋保護區首頁,可看到目前海洋保護區的統計數據,包含海洋保護區數量、海洋保護區類型、總海域面積、 佔我國領海外界線內水域之比例、各保護區數量等。

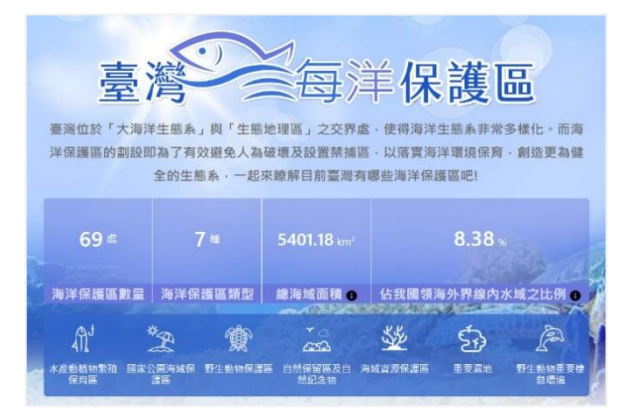

步驟 2:可依海洋保護區分類切換,查看及顯示各類保護區之分佈圖。

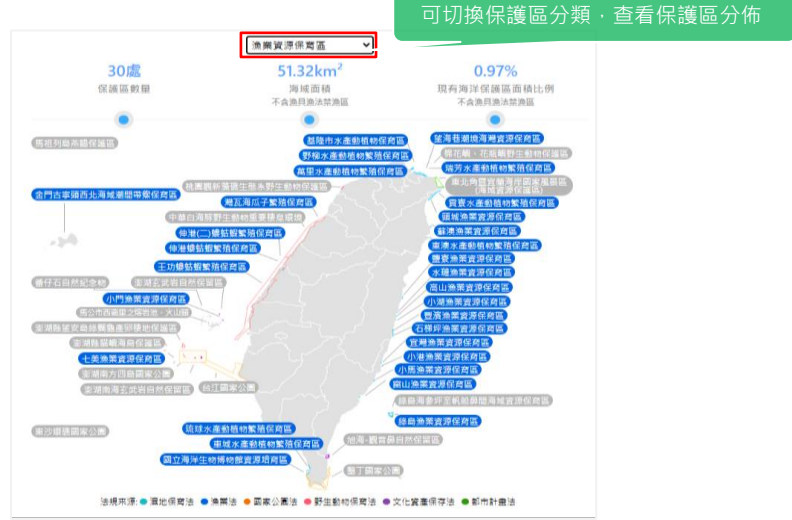

步驟 3:可依地區來查看海洋保護區之分佈,包含北部、中部、 南部、東部及離島。

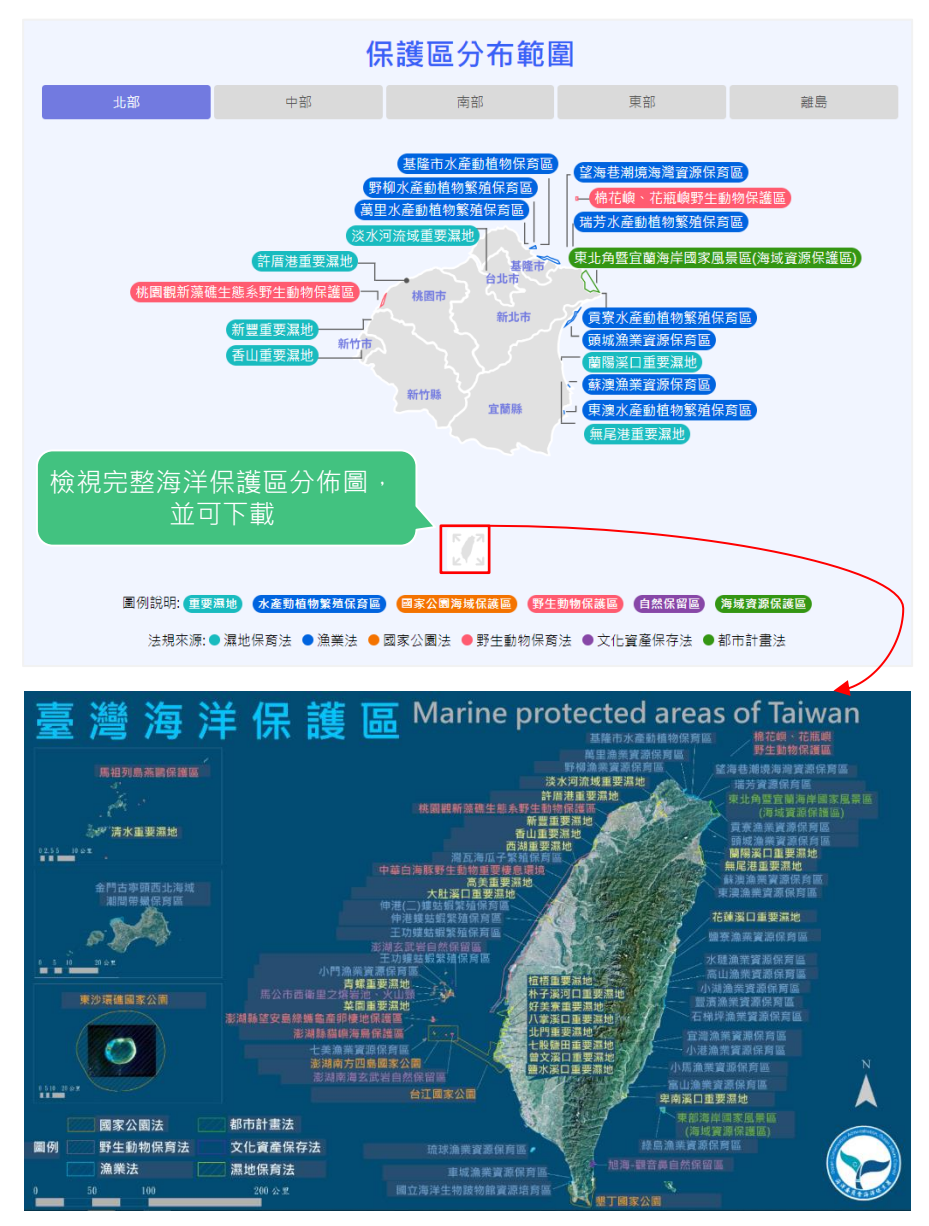

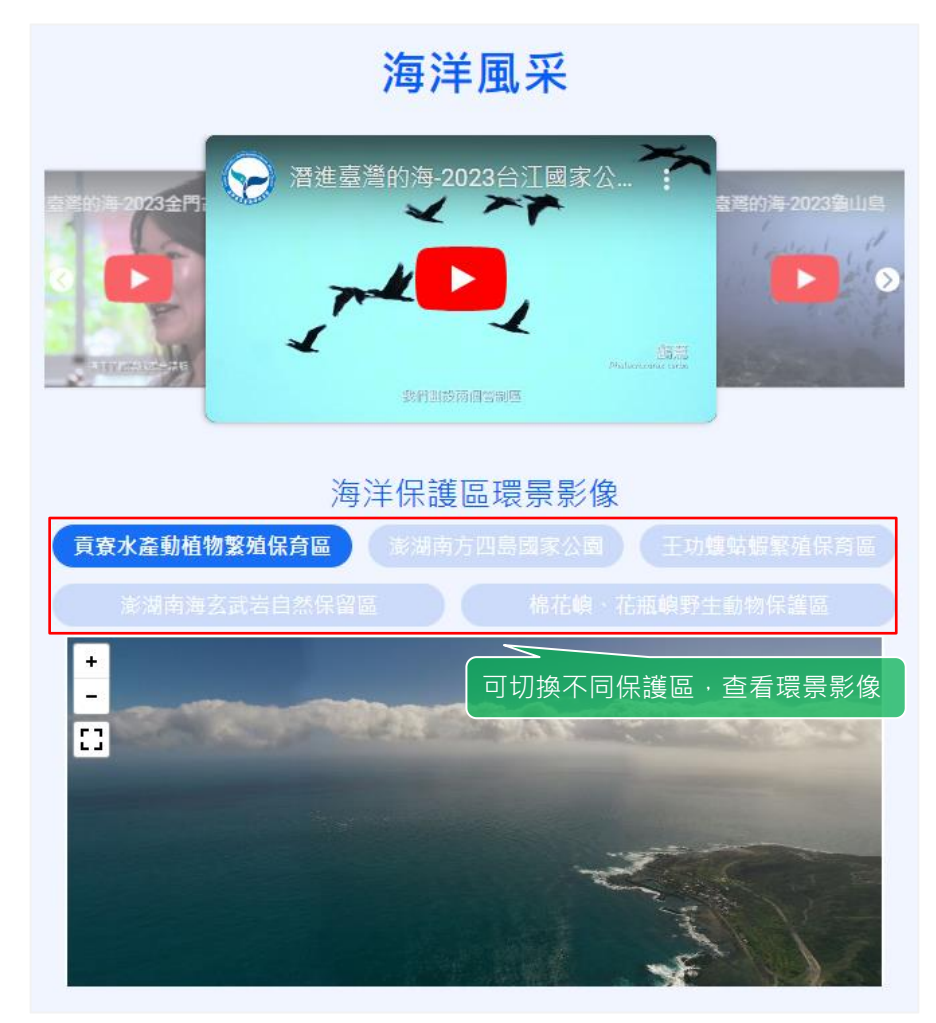

## 步驟4:可查看海洋保護區介紹影片及環景影像。

# 二、動態資訊

【使用時機】: 欲查詢海洋保護區網站最近公告資訊。

【操作步驟】

步驟1:進入臺灣海洋保護區首頁,點選動態資訊。顯示資訊列 表,點選資訊標題後,即可進入內頁查看詳細內容。

**~~** き入 English 構設改正 AN 洋保護區 「守護海洋的最佳防線 - 開始字 公销 ++ ₽ ite 新門開報字 (BD) (BD) (BD) (B) (B) (B) 【海洋保護區照片更新】 發布目期/2024/4/30 段布第位:内部建立 ■ / 「海洋保護區際水長市」 → 「海助優友。全面的優地保育,提供海洋生物孕育生命。保護區內分級分區管理,不但豐高海洋生物的多樣性。也平衡保育及經濟發展。讓我們跟著認直員的想步-同於賞『海洋保護區』美景,最新納入的粟地,4月終於有最即時更新現. 【海洋保護區照片更新】 發布日期:2024/4/1 發布單位:內部建立 ━【海洋保護區線片更新】━━『海洋保護區』海底下面的青霄大草原,寬孕了許多地海洋主物,成私海洋生物的遊戲場,豐富了海洋主物多禮性。一同來於賞『海洋保護區』佛景,最新纳人的選 地,3月终於有最即時的現地照片欄!本月新埔(西湖重要濕地)(好美. ▶ 臺灣海洋保護區 動態資訊:半百斤體驗海洋保護區、 目前位置|動態資訊>【海洋保護區照片更新】 保台省就 【海洋保護區照片更新】 段布日期:2024/4/30 上午 12:00:00 發布單位·海洋保育業 點選資訊標題·進入內頁檢視 ---【海洋保護區照片更新】---r 海的棲家。 全面的挂地保台, 提供海洋生物孕育生命· 保護區內分級分區管理

## 三、體驗海洋保護區

(一) 位置查詢與展示

【使用時機】: 欲瀏覽海洋保護區相關資料時。

【操作步驟】

步驟1:點選「體驗海洋保護區/位置查詢與展示」,進入全部 保護區列表,亦可點選上方保護區分類,篩選該分類保護區, 點選任一保護區方塊,即可瀏覽保護區資訊。

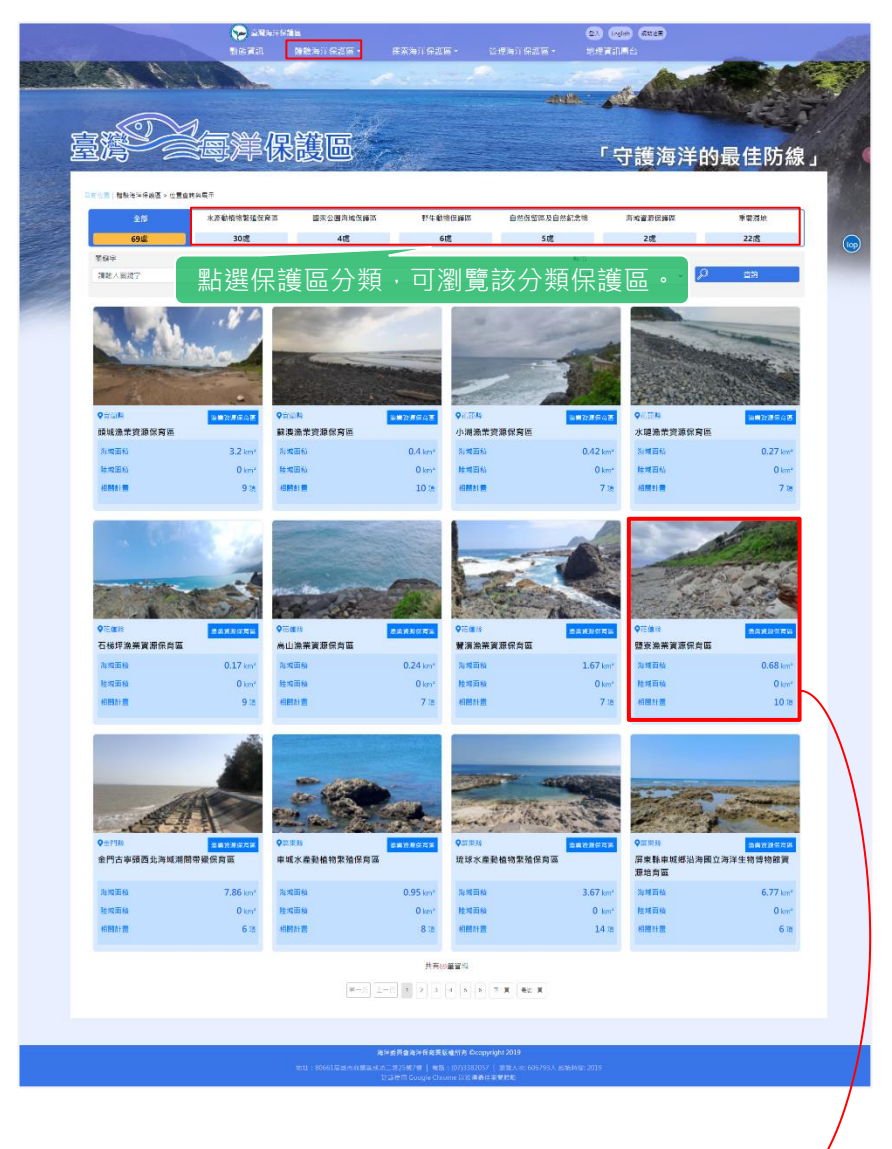

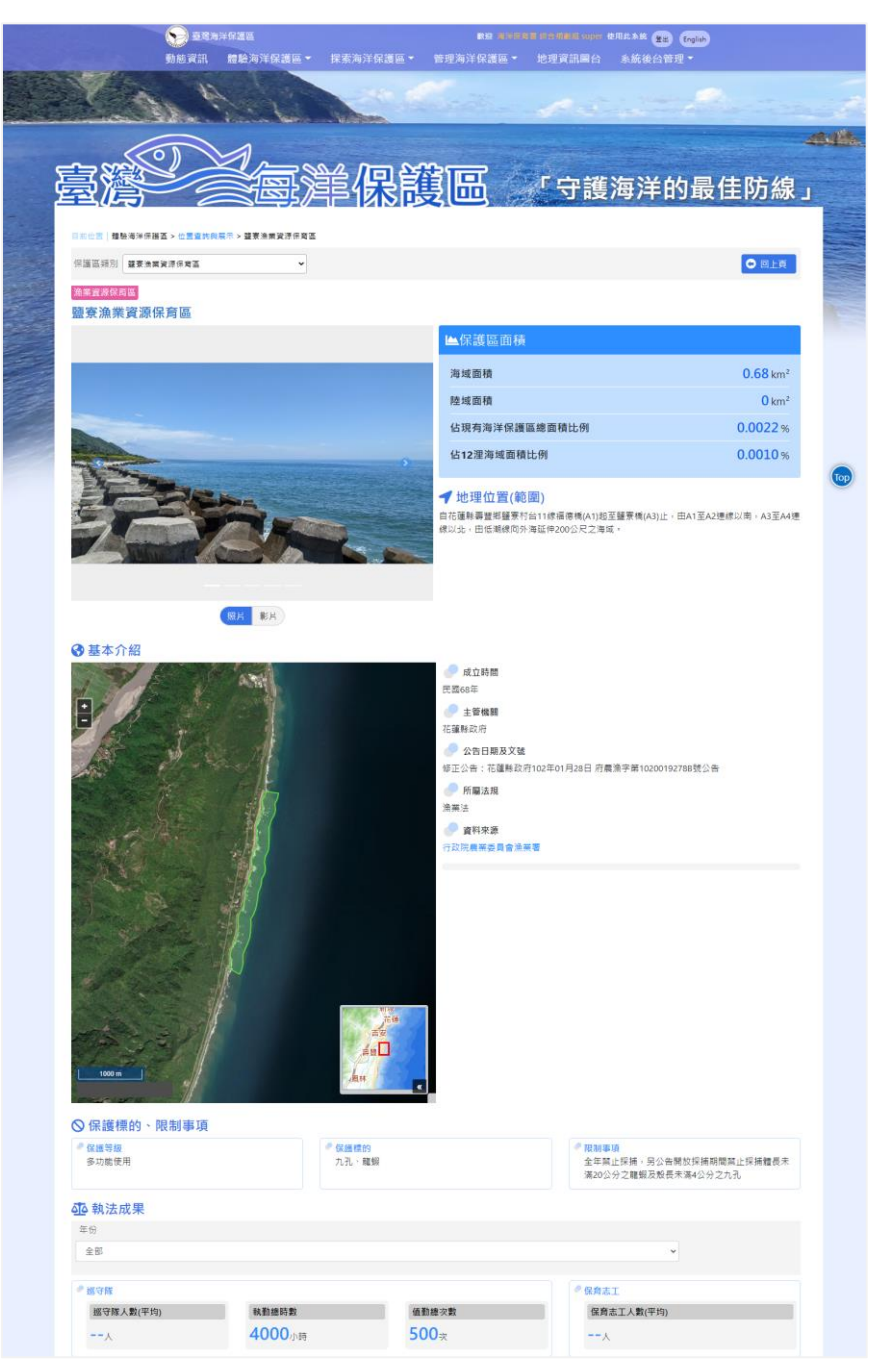

(二)影音展示

【使用時機】: 欲瀏覽海洋保護區相關影音時。

【操作步驟】

步驟 1:點選「體驗海洋保護區 / 影音展示」,進入影音列表。 步驟 2:點選影音列表中的影片,進入內頁查看影片。

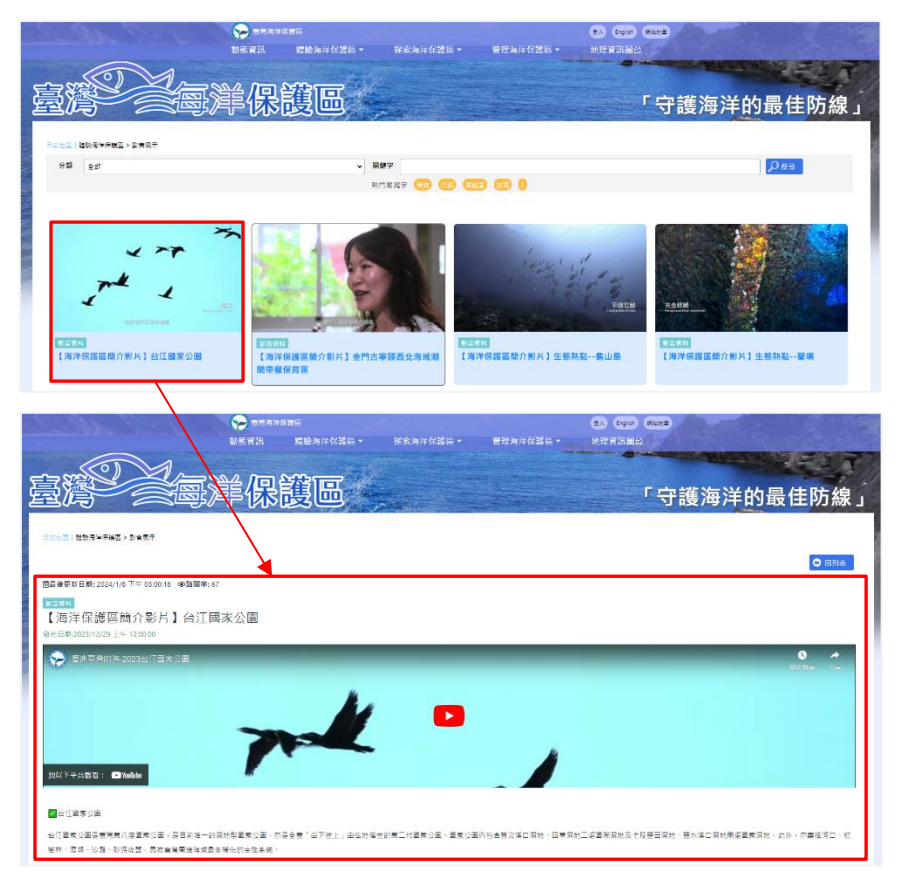

### 四、探索海洋保護區

(一) 相關調查

【使用時機】: 欲瀏覽各海洋保護區相關調查資料時。

【操作步驟】

步驟1:點選「探索海洋保護區/相關調查」·可輸入關鍵字、 選擇保護區類型、縣市、文件年份等進行搜尋所需的保護區相 關調查報告。

|    |                            | Section 201           | 16<br>1983年1日21日 - 183          | (a) 925    | • 谥博                                                       | 1) <b>925</b> - | <b>23 (196) (228)</b><br>NGTINGS |                      |             | 12 |
|----|----------------------------|-----------------------|---------------------------------|------------|------------------------------------------------------------|-----------------|----------------------------------|----------------------|-------------|----|
|    |                            |                       | Elin des                        | C. ( Str   |                                                            |                 | A CONTRACT                       |                      |             |    |
|    |                            |                       | 1.5                             |            |                                                            |                 |                                  | <u>17 - 78</u>       |             |    |
| j. | Ð                          | 警察軍保                  | 護區                              |            |                                                            |                 | 「探索最                             | 新的海                  | 洋寶藏」        |    |
|    | Dette                      | 资本济汕乐装置>《禁博会          |                                 |            |                                                            |                 |                                  |                      |             |    |
|    | 海洋保護區內的生態資源與保育物種,需要我們長期關注! |                       |                                 |            |                                                            |                 |                                  |                      |             |    |
|    | 藉由菜雋各造洋假護區內<br>告,完備海洋保護區調查 |                       |                                 |            | 內國查悟言。讓大眾聽解過淨仰說區內擁行了關查個虛計■。未來將培讓要集詞內外相關報<br>蓋累別,跟我們一起來探索吧! |                 |                                  |                      |             |    |
|    |                            |                       |                                 |            |                                                            |                 |                                  |                      |             |    |
|    | 開鍵                         | ₽<br><del>}</del>     | 保護區類型                           |            | 縣市                                                         |                 | 文件年份                             |                      |             |    |
|    | 請輸入團縱字                     |                       | 全部 <b>*</b> 全部                  |            | ✓ 全部                                                       |                 | •                                | ,O ≊n                |             |    |
|    |                            | 1. 10 MT              |                                 |            |                                                            | -h m 4- m       | - Kodal <del>ava</del> Ka        | The set of the cost  | -1.46       |    |
|    | 項-火<br>91                  | 又扞名稱                  | 保育百少的遗志,武田纪生                    |            |                                                            | 又件年份            | 资料米源<br>雪米朝                      | <u></u> (利頼別<br>国心報告 | J/J NE      |    |
|    | 82                         | 臺灣南部海域八工// 號區·小區動值物繁殖 | 100月至王忠祠至-成宋報日<br>「保育国生祇謂杳-成果報告 |            |                                                            | 2019            | 最关部<br>最关部                       | 國内報告                 |             |    |
|    | 83                         | 臺灣南部海國人工會雜區、水產動植物繁殖   | 自保育區生態調查-成果報告                   |            |                                                            | 2019            | <b>二</b> 举部                      | 國內朝告                 |             |    |
|    | 84                         | 108年度棉花嶼、花版嶼野生動物保護區巡  | 護暨動植物生態調查委託案-成果報告書              |            |                                                            | 2019            | 農業部林業及自然保商署                      | 国内報告                 |             |    |
|    | 85                         | 108年度我國海洋保護區執法成果      |                                 |            |                                                            | 2019            | 海洋委員會海洋保育署                       | 國內報告                 | <b>④</b> 下載 |    |
|    | 86                         | 108年度我國海洋保護區執法成果      |                                 |            |                                                            | 2019            | 海洋委員會海洋保育署                       | 國內報告                 | 🕑 下线        |    |
|    | 87                         | 108年度我國海洋保護區執法成果      | :                               |            |                                                            | 2019            | 海洋委員會海洋保商署                       | 周内報告                 | ❷ 下輕        |    |
|    | 88                         | 88 108年度我國海洋保護區執法成果   |                                 |            |                                                            |                 | 海洋委員會海洋保育署                       | 國內報告                 | <b>④</b> 下戰 |    |
|    |                            |                       |                                 |            |                                                            | · · · · ·       |                                  |                      |             |    |
|    |                            |                       | 點選下載                            | 1. =       | <br>T 下 畫                                                  | は言方仏            | 調杏報生                             | •                    |             |    |
|    |                            |                       |                                 |            | /# 1000 ₽/<br> مناق                                        |                 |                                  | ÷≢Z                  | 5 717       |    |
|    |                            | •                     | 不月下戦                            | <b>按</b> 並 | I · そ                                                      | 1 6次 月〉         | (時該報古                            | ・詞王                  |             |    |
|    |                            |                       | 源單位卜                            | 載。         |                                                            |                 |                                  |                      |             |    |

(二)相關網站

【使用時機】: 欲瀏覽海洋保護區相關網站時。

【操作步驟】

步驟 1:點選「探索海洋保護區/相關網站」·顯示相關網站 清單·點選單位圖示後,即可超連結至該單位網站。

| 保護區                                      |                                              | 「永續海洋的經營之                                          |
|------------------------------------------|----------------------------------------------|----------------------------------------------------|
|                                          |                                              |                                                    |
| → 海洋委員會海巡署 Cont Gate Management Contract | 法注意志公司管理集<br>Name National Fark Headquarters | ▲ 墾丁國家公園                                           |
| 46 <b>3</b>                              | 法律国家公寓管理局                                    | MITRO/RUES                                         |
| 😭 protected planet                       | () SIL图家···································· | 臺,雪·man Ka                                         |
| protected planet 保護署就                    | BUEZ ANNA                                    | · ●甲型末分量                                           |
| WDPA                                     | ≪ 農業部漁業署                                     | 農業部<br>林業及自然保育署<br>Turnity and Turnity and Turnity |
| 世界伝統國家科學(MID9A)                          | *******                                      | History of Apriculture<br>教育部件展示由行行会面              |
|                                          | REAL CONTRACTORS                             |                                                    |

### 五、管理海洋保護區

(一)法規及規定

【使用時機】: 欲瀏覽海洋保護區法規及規定時。

【操作步驟】

步驟 1:點選「管理海洋保護區/法規及規定」·可查看六大 類保護區之法規及規定。

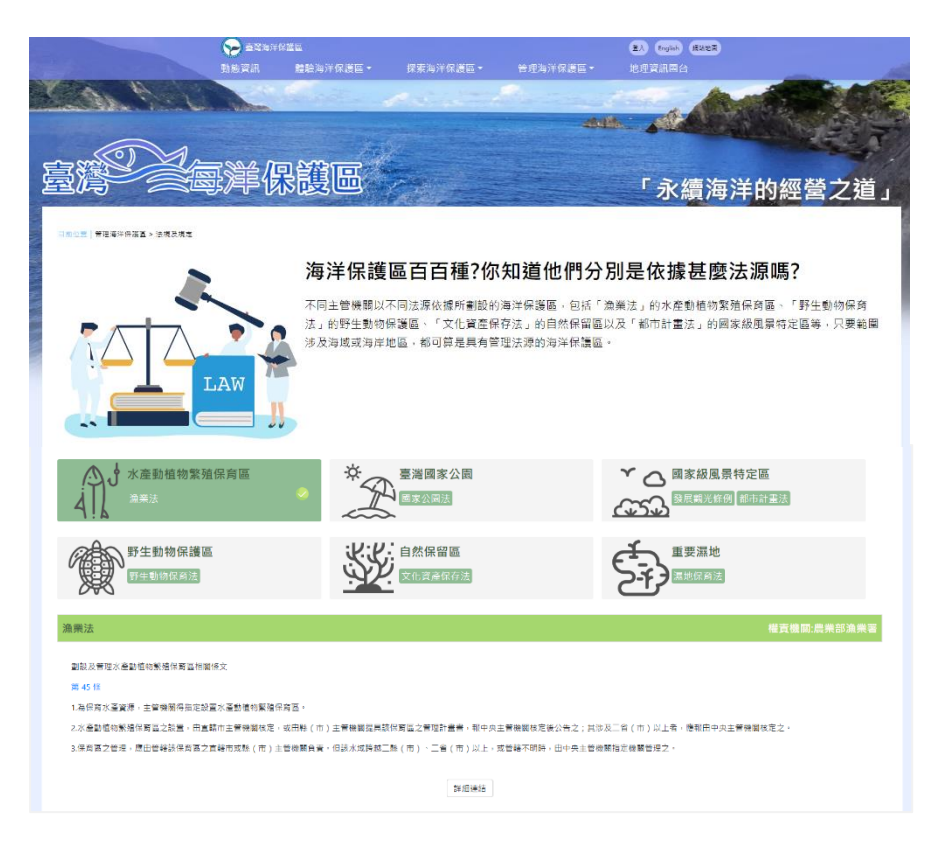

(二)平台會議專區

【使用時機】: 欲瀏覽海洋保護區相關平台會議會議紀錄時。 【操作步驟】

步驟 1:點選「管理海洋保護區/平台會議專區」,可查看歷 次臺灣海洋保護區整合平台會議之會議紀錄。

|                           |                                                                                                    | XXX 30          |           |          | 聖入 English 網 | 823          |  |  |  |
|---------------------------|----------------------------------------------------------------------------------------------------|-----------------|-----------|----------|--------------|--------------|--|--|--|
|                           | 動態資訊                                                                                                    | 體驗海洋保護區▼        | 探索海洋保護區 ▼ | 管理海洋保護區▼ | 地理資訊圖台       |              |  |  |  |
| 臺灣海洋                      | 保護區整合平臺會語                                                                                                    | ž               |           |          |              |              |  |  |  |
| 有鑑於<br>關工作<br>護區跨<br>NGO參 | 有鑑於海洋保護區域之整合規劃、協調及執行、為本署掌理事項、本署爱積極著手臺灣海洋保護區之盤點、檢討與整合等相關工作、並於107年12月17日召開「臺灣海洋保護區整合平臺」籌備會議,邀請各中央目的事業主管機關與會。成立海洋保護區跨域整合平臺。整合平臺會議的運作,將以中央相關部會與專家學者制為主,並視討論議题邀請相關地方政府機關與NGO參加。會議頻度原則每季召開一次,並視需要召開專案會議。 |                 |           |          |              |              |  |  |  |
| 項次                        | 文件名稱                                                                                                    |                 |           |          |              | 功能           |  |  |  |
| 1                         | 臺灣海洋保護區整合平                                                                                                    | 臺 107年籌備會會議記錄   |           |          |              | <b>御</b> 不 🕲 |  |  |  |
| 2                         | 臺灣海洋保護區整合平                                                                                                    | 臺108年度第1次會議會議紀錄 |           |          |              | <b>④</b> 下載  |  |  |  |
| 3                         | 臺灣海洋保護區整合平                                                                                                    | 臺108年度第2次會議會議紀錄 |           |          |              | <b>④</b> 下載  |  |  |  |
| 4                         | 臺灣海洋保護區整合平                                                                                                    | 臺109年度第1次會議會議紀錄 |           |          |              | <b>④</b> 下#i |  |  |  |
| 5                         | 臺灣海洋保護區整合平                                                                                                    | 臺109年度第2次會議會議紀錄 |           |          |              | <b>④</b> 下載  |  |  |  |

## 六、地理資訊圖台

【使用時機】: 欲查看、匯出空間分布資料時。

【操作步驟】

步驟1:於海洋保護區整合平台上方功能列點選「地理資訊圖台」。

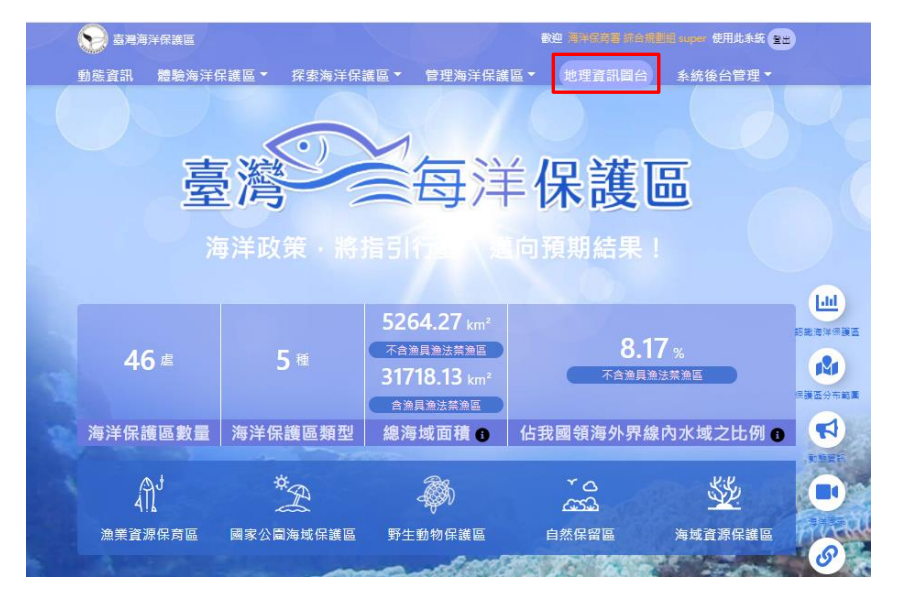

步驟2:點選「查詢」可查詢座標位置並套疊圖層。

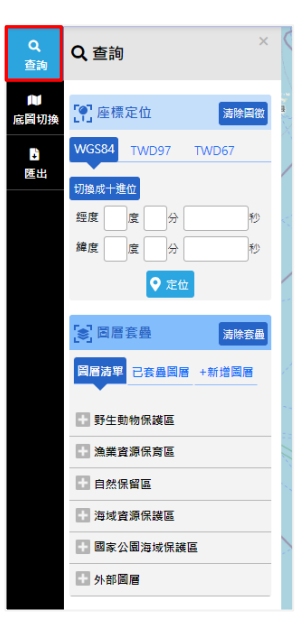

步驟 2-1:於座標定位輸入座標,點選「定位」,可查看座標位置。

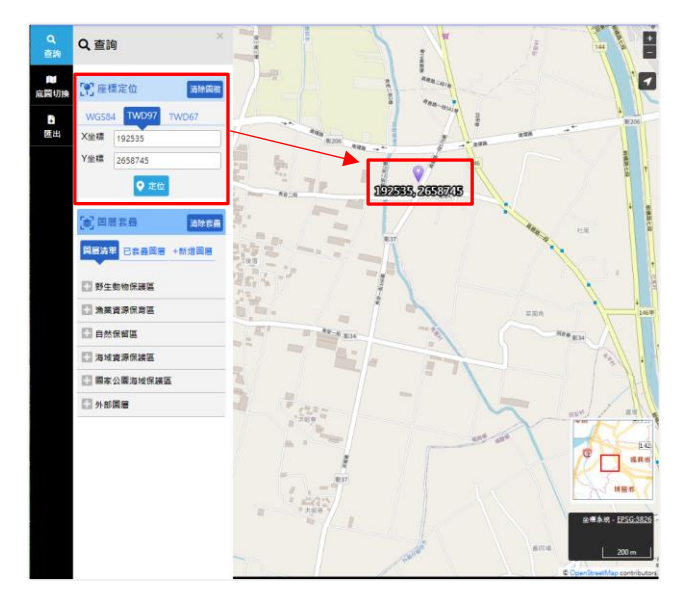

步驟 2-2:於圖層清單中·展開及勾選欲顯示圖層·即可於圖台 查看相關圖層。

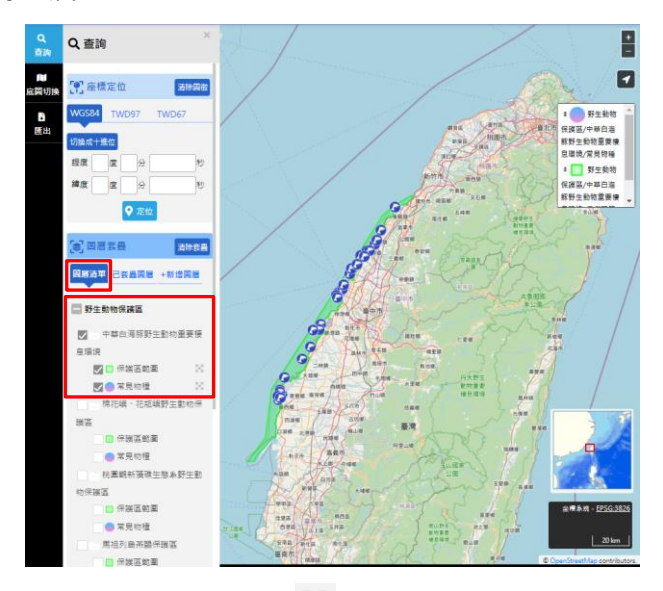

步驟 2-3:點選圖層清單中的<sup>550</sup>,可挑整圖層顯示的透明度;點 擊圖面上的資料圖示可查看該點位的詳細資料。

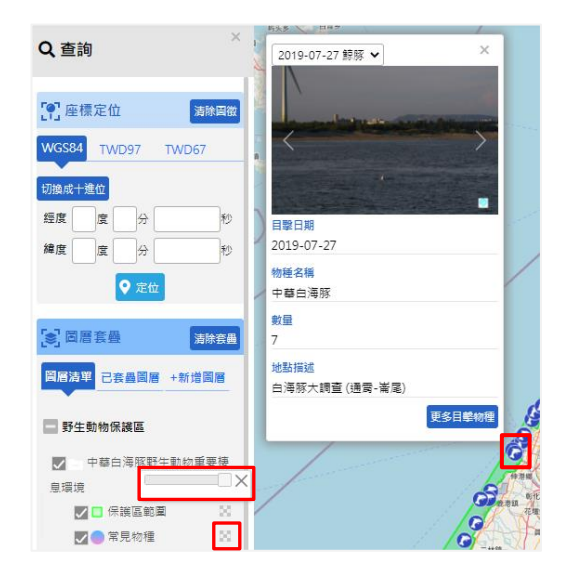

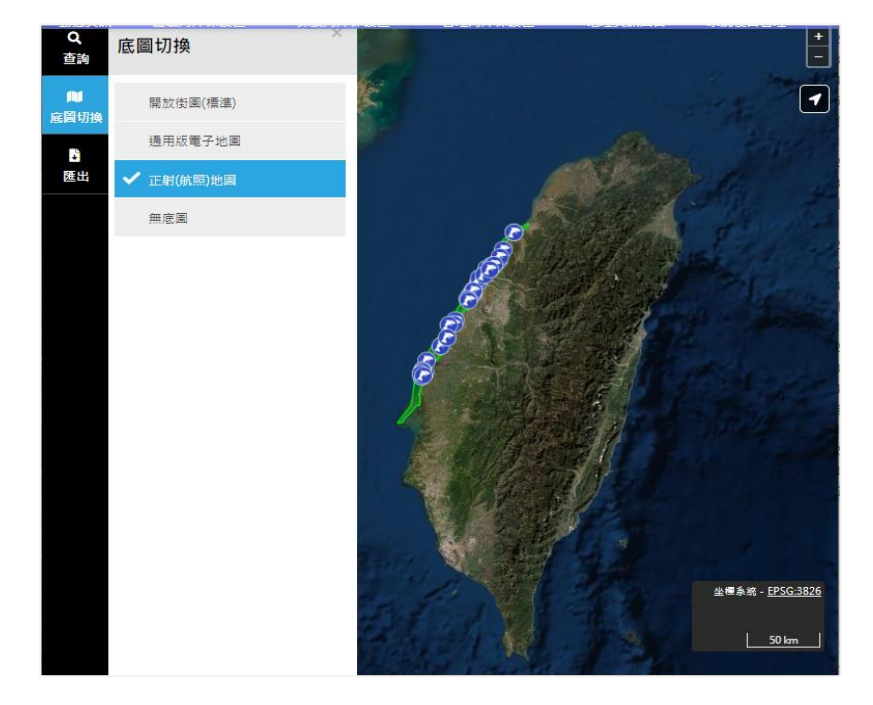

步驟3:點選「底圖切換」可自由切換背景地圖。

步驟4:點選「匯出」可將藍框範圍內的畫面輸出為圖片檔。

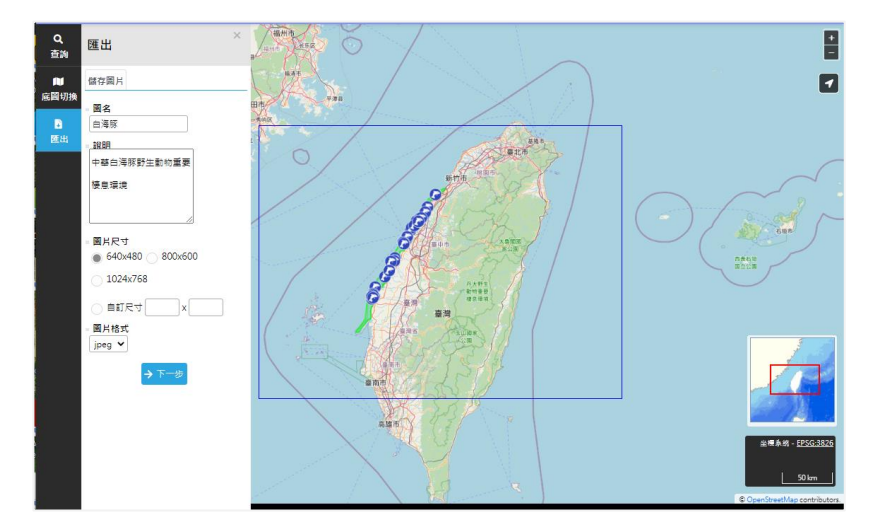